# **Functional Annotation tools:**

- ♦ Gene Ontology analysis
- ♦ KEGG Pathway analysis

# Rossella De Cegli, PhD

(BAD days)

11/07/2022

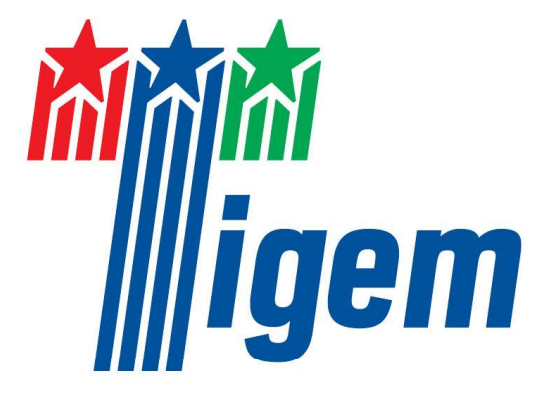

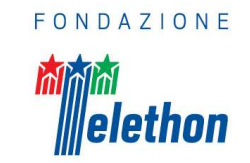

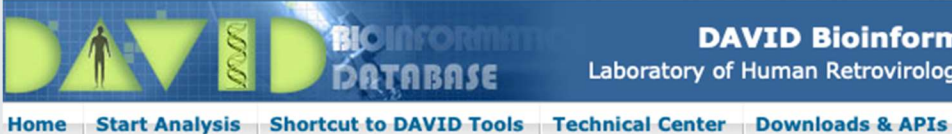

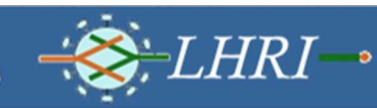

About DAVID

**DAVID** is the **D**atabase for Annotation, Visualization and Integrated Discovery tool:

- Provides a comprehensive set of functional annotation tools for investigators to understand biological meaning behind large list of genes
- The last version is the v6.8 (https://david.ncifcrf.gov); Last updated June 2022
- For any given gene list, DAVID tool is able to:
  - ♦ Identify enriched biological themes (GO terms)
  - Discover enriched functional-related gene groups
  - ♦ Cluster redundant annotation terms
  - Visualize genes on BioCarta & KEGG pathways
  - $\diamond$  Link gene-disease
  - ♦ Highlight protein functional domains and motifs
  - $\diamond$  Redirect to related literatures
- The session timeout of DAVID web was set to 30 min: if your web browser has no activities for 30 min, all your web session information will be flood.
- David is able to efficiently annotate a list consisting of **3000 genes**.

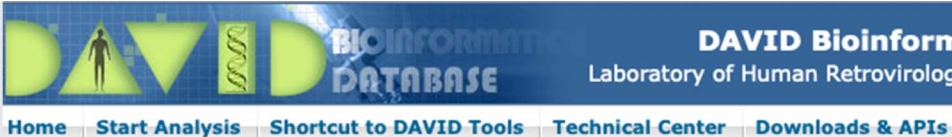

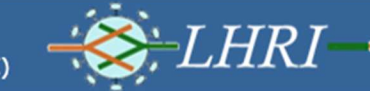

About DAVID About LHRI Term of Service

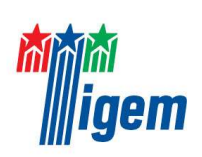

## How to use the **DAVID** tool:

#### I Step: Upload the list of interest

You can either paste a gene list to the text box or load a gene list (one gene in one row) from a file.

>It is possible to Enter different list of **Identifiers**. The most used are:

- > Affymetrix IDs,
- Official Gene Symbols,
- RefSeq Transcript ID
- ENSEMBL gene IDs,
- $\succ$  ENTREZ gene IDs

**Exercise upload Template David Functional list.** 

#### >HOW can we prepare the file to UPLOAD in DAVID:

- all the DAVID analyses must be performed on the list of induced and inhibited genes 1. (DEGs) or proteins, separately (TREATED vs UNTREATED, KO vs WT etc..).
- The first threshold is FDR<5%. If the number of DEGs or proteins is too high 2. (>1000) the additional threshold of logFC >2....>1.5 for the induced and logFC <-2-(....<-1.5...it depens from the number of DEGs) for the inhibited ones is applied.

**Refer to EXP1vsCTR1.xlsx** 

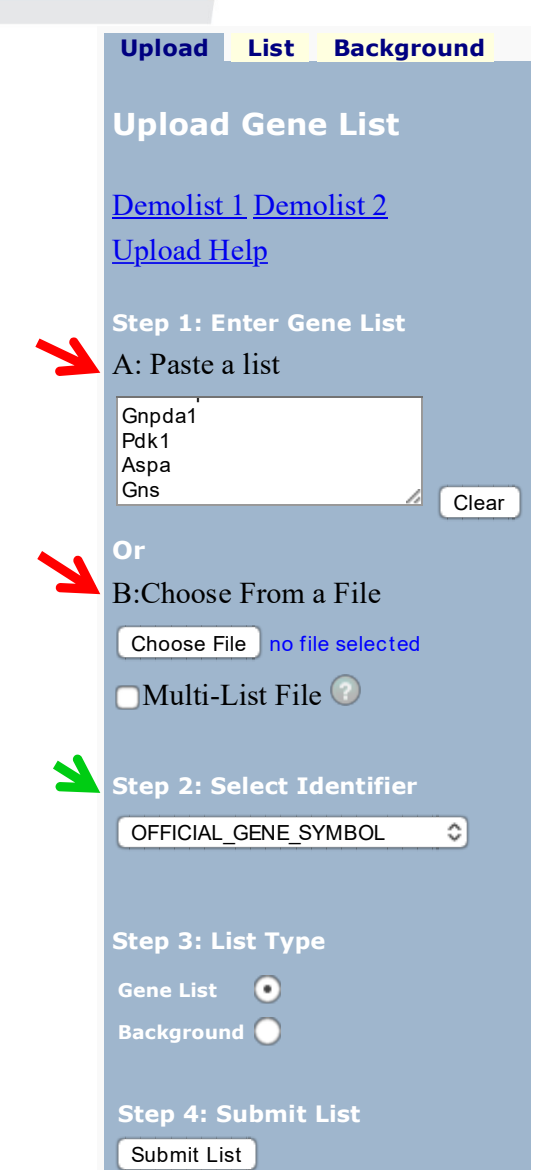

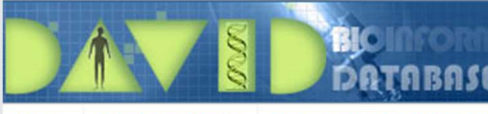

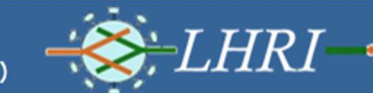

Home Start Analysis Shortcut to DAVID Tools Technical Center

Downloads & APIs Term of Service About D

GOTERM BP

GOTERM BP 3

GOTERM\_CC\_3

GOTERM CC P

GOTERM CC FAT

GOTERM\_MF\_

GOTERM\_MF\_FAT 8

BIOCARTA

EC NUMBER

**KEGG PATHWAY** 

REACTOME\_PATHWAY

91 3% 232

87.8% 223

Chart

7.5% 19

37.0% 94

53.9%

54.7%

137

139

Chart

Chart

Chart

Chart

91.3%

Chart

vice About DAVID About LHRI

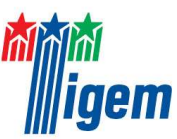

### How to use the **DAVID** tool:

- II Step: Selection of the Background and the Species
- Selection of the specie(s) with the List Manager on the left side of the page
- ♦ David contains information on over **1.5 million** genes from more than 65,000 species

# III Step: Selection of the LEVEL and the output for the analysis

- $\diamond$  Level 1 represents the most general categories and provides the most coverage,
- ♦ Level 5 provides more specific information and less coverage.
- The GO vocabulary is a type of <u>hierarchy</u>:
- a term at level 5 is a child of a term at level 1 for a given gene.

≻For a pivotal study use the output:

- > BP\_FAT;
- > CC\_FAT;
- MF\_FAT Clustering (or Chart)

| Upload       List       Background         Gene List Manager         Select to limit annotations by common species         or more species -         Mus musculus(275)         Rattus norvegicus(238)         Homo sapiens(235)         Select Species         List Manager         List_1         List_2         Select List to:         Use         Rename         Remove       Combine         Show Gene List | Upload       List       Background         Gene List Manager       Select to limit annotations by or or more species       Image: Help         • Use All Species -       Mus musculus(275)       Rattus norvegicus(238)         Homo sapiens(235)       Select Species         List Manager       Help         List_1       Select List to:         Use       Rename         Remove       Combine         Show Gene List       Show Gene List | Upload       List       Background         Gene List Manager       Select to limit annotations by or or more species Help         - Use All Species -       Mus musculus(275)         Rattus norvegicus(238)       Homo sapiens(235)         Select Species       List Manager Help         List 1       List 2         Select List to:       Use         Use       Rename         Remove       Combine         Show Gene List       Show Gene List |                                       |                                      |        |
|----------------------------------------------------------------------------------------------------|----------------------------------------------------------------------------------------------------|----------------------------------------------------------------------------------------------------|---------------------------------------|--------------------------------------|--------|
| Gene List Manager<br>Select to limit annotations by or<br>or more species Help<br>Use All Species -<br>Mus musculus(275)<br>Rattus norvegicus(238)<br>Homo sapiens(235)<br>Select Species<br>List Manager Help<br>List 1<br>List 2<br>Select List to:<br>Use Rename<br>Remove Combine<br>Show Gene List                                                                                                    | Gene List Manager<br>Select to limit annotations by or<br>or more species Help<br>Use All Species -<br>Mus musculus(275)<br>Rattus norvegicus(238)<br>Homo sapiens(235)<br>Select Species<br>List Manager Help<br>List 1<br>List 2<br>Select List to:<br>Use Rename<br>Remove Combine<br>Show Gene List                                                                                                    | Gene List Manager<br>Select to limit annotations by or<br>or more species Help<br>Use All Species -<br>Mus musculus(275)<br>Rattus norvegicus(238)<br>Homo sapiens(235)<br>Select Species<br>List Manager Help<br>List 1<br>List 2<br>Select List to:<br>Use Rename<br>Remove Combine<br>Show Gene List                                                                                                    | Upload I                              | .ist Backg                           | ound   |
| Select to limit annotations by or<br>or more species <u>Help</u><br>- Use All Species -<br>Mus musculus(275)<br>Rattus norvegicus(238)<br>Homo sapiens(235)<br>Select Species<br>List Manager <u>Help</u><br>List_1<br>List_2<br>Select List to:<br>Use Rename<br>Remove Combine<br>Show Gene List                                                                                                    | Select to limit annotations by continue species <u>Help</u> - Use All Species -<br>Mus musculus(275)<br>Rattus norvegicus(238)<br>Homo sapiens(235)<br>Select Species<br>List Manager Help<br>List_1<br>List_2<br>Select List to:<br>Use Rename<br>Remove Combine<br>Show Gene List                                                                                                    | Select to limit annotations by or<br>or more species <u>Help</u><br>- Use All Species -<br>Mus musculus(275)<br>Rattus norvegicus(238)<br>Homo sapiens(235)<br>Select Species<br>List Manager Help<br>List_1<br>List_2<br>Select List to:<br>Use Rename<br>Remove Combine<br>Show Gene List                                                                                                    | Gene Lis                              | t Manage                             | r      |
| se All Species -<br>s musculus(275)<br>tus norvegicus(238)<br>mo sapiens(235)<br>elect Species<br>st Manager Help<br>1 2<br>ect List to:<br>tse Rename<br>temove Combine<br>how Gene List                                                                                                    | se All Species -<br>s musculus(275)<br>tus norvegicus(238)<br>mo sapiens(235)<br>elect Species<br>st Manager Help<br>1<br>1<br>2<br>ect List to:<br>lse Rename<br>lemove Combine<br>how Gene List                                                                                                    | se All Species -<br>s musculus(275)<br>tus norvegicus(238)<br>mo sapiens(235)<br>elect Species<br>st Manager Help<br>1<br>2<br>ect List to:<br>leemove Combine<br>how Gene List                                                                                                    | ect to lin<br>more spe                | nit annotation<br>cies <u>Help</u>   | s by c |
| Inclusion sequence (233)         lect Species         t Manager Help         1         2         ct List to:         se       Rename         emove       Combine         now Gene List                                                                                                    | In sapiens (233)<br>lect Species<br>t Manager Help<br>1<br>2<br>ct List to:<br>se Rename<br>emove Combine<br>how Gene List                                                                                                    | lect Species                                                                                                    | e All Spec<br>musculus<br>us norveg   | ies -<br>(275)<br>icus(238)<br>(235) |        |
| st Manager Help<br>tt_1<br>tt_2<br>ect List to:<br>Jse Rename<br>Remove Combine<br>Show Gene List                                                                                                    | st Manager Help<br>st_1<br>st_2<br>ect List to:<br>Jse Rename<br>Remove Combine<br>Show Gene List                                                                                                    | st Manager Help<br>st_1<br>st_2<br>ect List to:<br>Jse Rename<br>Remove Combine<br>Show Gene List                                                                                                    | elect Speci                           | (230)<br>es                          |        |
| List Manager Help<br>ist_1<br>ist_2<br>elect List to:<br>Use Rename<br>Remove Combine<br>Show Gene List                                                                                                    | ist_1         ist_1         ist_2         elect List to:         Use       Rename         Remove       Combine         Show Gene List                                                                                                    | ist Manager Help         ist_1         ist_2         elect List to:         Use       Rename         Remove       Combine         Show Gene List                                                                                                    |                                       |                                      |        |
| List_1<br>List_2<br>Select List to:<br>Use Rename<br>Remove Combine<br>Show Gene List                                                                                                    | List_1<br>List_2<br>Select List to:<br>Use Rename<br>Remove Combine<br>Show Gene List                                                                                                    | List_1<br>List_2<br>Select List to:<br>Use Rename<br>Remove Combine<br>Show Gene List                                                                                                    | List Mana                             | ger <u>Help</u>                      |        |
| Select List to:<br>Use Rename<br>Remove Combine<br>Show Gene List                                                                                                    | Select List to:<br>Use Rename<br>Remove Combine<br>Show Gene List                                                                                                    | Select List to:<br>Use Rename<br>Remove Combine<br>Show Gene List                                                                                                    | List_1                                |                                      |        |
| Select List to:<br>Use Rename<br>Remove Combine<br>Show Gene List                                                                                                    | Select List to:<br>Use Rename<br>Remove Combine<br>Show Gene List                                                                                                    | Select List to:<br>Use Rename<br>Remove Combine<br>Show Gene List                                                                                                    |                                       |                                      |        |
| UseRenameRemoveCombineShow Gene List                                                                                                    | UseRenameRemoveCombineShow Gene List                                                                                                    | UseRenameRemoveCombineShow Gene List                                                                                                    | Select List to:                       |                                      |        |
| Remove Combine<br>Show Gene List                                                                                                    | Remove Combine<br>Show Gene List                                                                                                    | Remove Combine<br>Show Gene List                                                                                                    | Use                                   | Rename                               |        |
| Show Gene List                                                                                                    | Show Gene List                                                                                                    | Show Gene List                                                                                                    | Remove                                | Combine                              |        |
|                                                                                                    |                                                                                                    |                                                                                                    | Show Gene                             | List                                 |        |
|                                                                                                    |                                                                                                    |                                                                                                    | · · · · · · · · · · · · · · · · · · · |                                      |        |
|                                                                                                    |                                                                                                    |                                                                                                    |                                       |                                      |        |
|                                                                                                    |                                                                                                    |                                                                                                    |                                       |                                      |        |
|                                                                                                    |                                                                                                    |                                                                                                    |                                       |                                      |        |
|                                                                                                    |                                                                                                    |                                                                                                    |                                       |                                      |        |
|                                                                                                    |                                                                                                    |                                                                                                    |                                       |                                      |        |
|                                                                                                    |                                                                                                    |                                                                                                    |                                       |                                      |        |
|                                                                                                    |                                                                                                    |                                                                                                    |                                       |                                      |        |

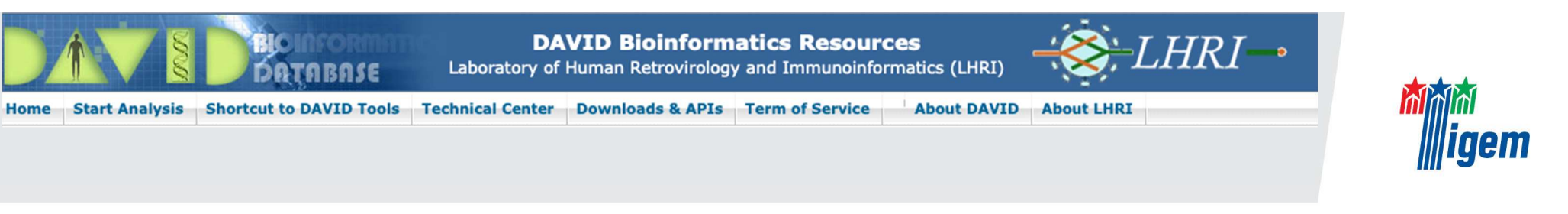

#### **IV Step: Selection of the Statistical Options**

Thresholds

Rerun using options

Display

1.0

Create Sublist

Fold Change

 $\diamond$  The threshold for statistical significance in GO: **FDR**<0,1 and **Enrichment Score**  $\geq$ 1.5

| Functional An              | notation Clustering         |                             |                            |
|----------------------------|-----------------------------|-----------------------------|----------------------------|
| Current Gene List: Li      | st_1                        |                             |                            |
| <b>Current Background:</b> | Mus musculus                |                             |                            |
| 254 DAVID IDs              |                             |                             |                            |
| Options     Classif        | ication Stringency Medium 🗘 |                             |                            |
| Kappa Similarity           | Similarity Term Overlap 3   | Similarity Threshold 0.50 🗘 |                            |
| Classification             | Initial Group Membership    | Final Group Membership      | Multiple Linkage Threshold |
| Enrichment                 | EASE                        |                             |                            |

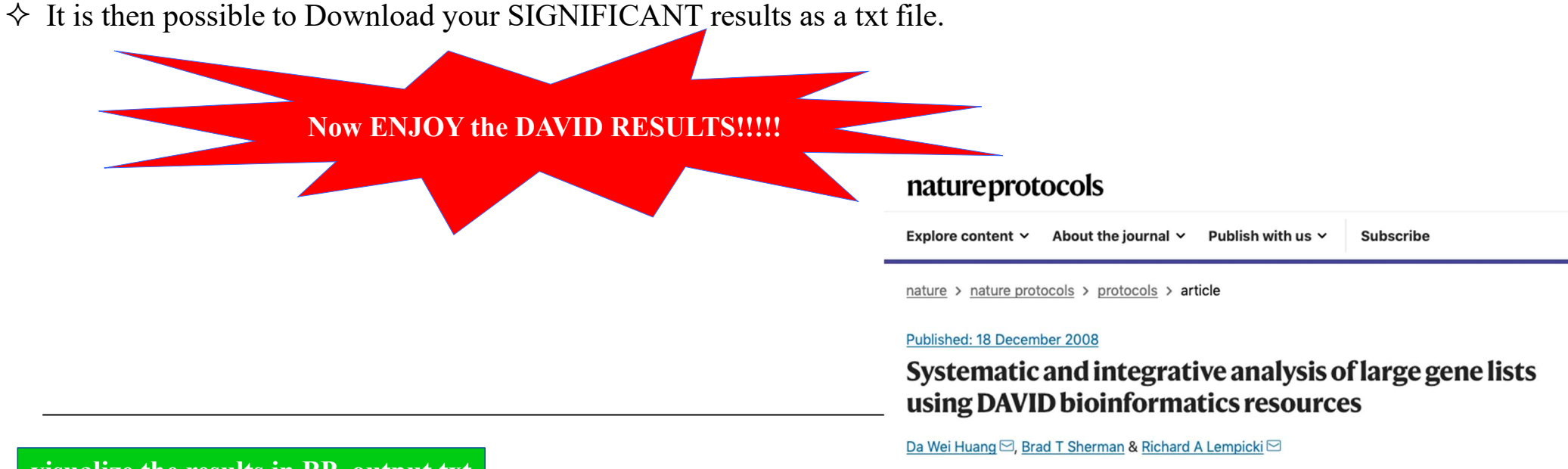

Bonferroni

visualize the results in BP\_output.txt

Nature Protocols 4, 44-57 (2009) Cite this article

Benjamini

Help and Manual

 $\Box$ 

LT,PH,PT

 $\checkmark$ 

FDR

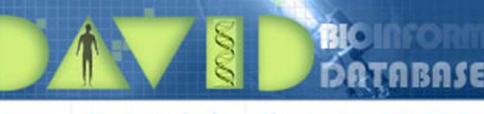

#### **DAVID Bioinformatics Resources** Laboratory of Human Retrovirology and Immunoinformatics (LHRI)

Home Start Analysis Shortcut to DAVID Tools Technical Center Downloads & APIs Term of Service

About DAVID About LHRI

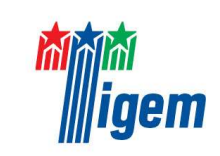

#### How to interpret the DAVID RESULTS:

|             | Annotation Cluster 1            | Enrichment Score: 11.64           | G         | <b>5</b>     | Count | P_Value     | Fold<br>Change | Bonferroni | Benjamini                | FDR               |
|-------------|---------------------------------|-----------------------------------|-----------|--------------|-------|-------------|----------------|------------|--------------------------|-------------------|
|             | GOTERM_BP_FAT                   | lipid metabolic process           | <u>RT</u> |              | 52    | 3.2E-<br>14 | 3.3E0          | 1.3E-10    | 1.3E-10                  | 6.0E-<br>11       |
|             | GOTERM_BP_FAT                   | organic acid metabolic process    | <u>RT</u> |              | 43    | 1.2E-<br>13 | 3.8E0          | 4.9E-10    | 2.4E-10                  | 2.2E-<br>10       |
|             | GOTERM_BP_FAT                   | cellular lipid metabolic process  | <u>RT</u> |              | 43    | 4.6E-<br>13 | 3.6E0          | 1.9E-9     | 6.4E-10                  | 8.6E-<br>10       |
|             | GOTERM_BP_FAT                   | monocarboxylic acid metabolic     | <u>RT</u> | =            | 32    | 5.1E-<br>12 | 4.5E0          | 2.1E-8     | 5.3E-9                   | 9.6E-<br>9        |
|             | GOTERM_BP_FAT                   | carboxylic acid metabolic process | RT        | _            | 38    | 8.0E-<br>12 | 3.7E0          | 3.3E-8     | 6.7E-9                   | 1.5E-<br>8        |
|             | GOTERM_BP_FAT                   | oxoacid metabolic process         | RI        | _            | 38    | 1.0E-<br>11 | 3.7E0          | 4.2E-8     | 7.0E-9                   | 1.9E-             |
|             | GOTERM_BP_FAT                   | fatty acid metabolic process      | RT        | =            | 24    | 5.0E-<br>10 | 5.0E0          | 2.1E-6     | 3.0E-7                   | 9.3E-<br>7        |
|             |                                 |                                   | 7         | 1            |       |             |                |            |                          |                   |
| GO '<br>BPs | Terms refer to the in which the | Functional I                      | Rela      | ted BP Terms |       |             |                |            | 52 reco<br>OFFIC<br>Cd36 | rd(s)<br>HAL_GENE |
| gene        | s of your list are              |                                   |           |              |       |             |                |            | Cd74                     |                   |
| clus        | terized and                     |                                   |           |              |       |             |                |            | Cd81<br>St6galna         | :2                |
| maiı        | nlv funtionally                 |                                   |           |              |       |             |                |            | Aacs                     |                   |
|             | had                             |                                   |           |              |       |             |                |            | Acacb<br>Acot1           |                   |
| шvо         | iveu                            |                                   |           |              |       |             |                |            | Acot2                    |                   |
|             |                                 | •                                 |           |              |       |             |                |            | Acot3                    |                   |

Number of unique DAVID gene IDs corresponding to the input gene list. IF two or more of your identifiers represent alternatively spliced forms of the same gene it will only be counted once and reflected in the histograms

| 52 record(s)         |                                                                                                    |               | Download File |
|----------------------|----------------------------------------------------------------------------------------------------|---------------|---------------|
| OFFICIAL_GENE_SYMBOL | GENE NAME                                                                                                    | Related Genes | Species       |
| Cd36                 | CD36 antigen(Cd36)                                                                                                    | RG            | Mus musculus  |
| Cd74                 | CD74 antigen (invariant polypeptide of major histocompatibility complex, class II antigen-associated)(Cd74)                  | RG            | Mus musculus  |
| Cd81                 | CD81 antigen(Cd81)                                                                                                    | RG            | Mus musculus  |
| St6galnac2           | ST6 (alpha-N-acetyl-neuraminyl-2,3-beta-galactosyl-1,3)-N-acetylgalactosaminide<br>alpha-2,6-sialyltransferase 2(St6galnac2) | RG            | Mus musculus  |
| Aacs                 | acetoacetyl-CoA synthetase(Aacs)                                                                                             | RG            | Mus musculus  |
| Acacb                | acetyl-Coenzyme A carboxylase beta(Acacb)                                                                                    | RG            | Mus musculus  |
| Acot1                | acyl-CoA thioesterase 1(Acot1)                                                                                               | RG            | Mus musculus  |
| Acot2                | acyl-CoA thioesterase 2(Acot2)                                                                                               | RG            | Mus musculus  |
| Acot3                | acyl-CoA thioesterase 3(Acot3)                                                                                               | RG            | Mus musculus  |
| Aldh3a2              | aldehyde dehydrogenase family 3, subfamily A2(Aldh3a2)                                                                       | RG            | Mus musculus  |
| Apoa4                | apolipoprotein A-IV(Apoa4)                                                                                                   | RG            | Mus musculus  |
| Bmp2                 | bone morphogenetic protein 2(Bmp2)                                                                                           | RG            | Mus musculus  |
| Crat                 | carnitine acetultransferace(Crat)                                                                                            | RG            | Mus musculus  |

LHRI-

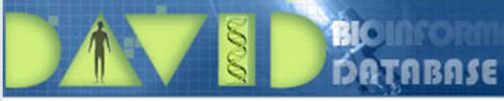

DAVID Bioinformatics Resources Laboratory of Human Retrovirology and Immunoinformatics (LHRI)

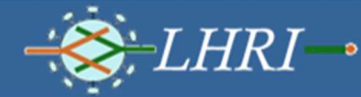

Home Start Analysis Shortcut to DAVID Tools

ols Technical Center Downloads & APIs

About DAVID About LHRI

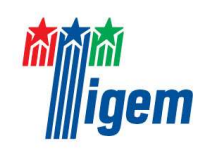

# **KEGG** Pathway

Term of Service

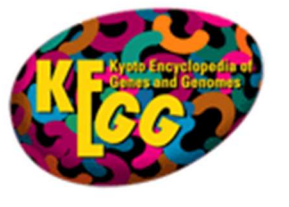

#### **KEGG PATHWAY Database**

Wiring diagrams of molecular interactions, reactions and relations

| Annotation Summary Results                                                                                                    |                   |
|----------------------------------------------------------------------------------------------------|-------------------|
| Heir         Current Gene List: List_1       134 DAVID IDs         Current Background: Homo sapiens       Check Defaults       Clear All         Disease (0 selected)       Functional_Annotations (0 selected)       Clear All         Gene_Ontology (0 selected)       General_Annotations (0 selected)       Interactions (0 selected)         Interactions (0 selected)       Literature (0 selected)       Pathways (1 selected) | p and Tool Manual |
| BBID 2.2% 3 Chart =                                                                                                    |                   |
| BIOCARTA 16.4% 22 Chart                                                                                                    |                   |
| <b>EC_NUMBER</b> 31.3% 42 Chart                                                                                                    |                   |
| <b>KEGG_PATHWAY</b> 47.0% 63 Chart                                                                                                    |                   |
| REACTOME_PATHWAY 59.7% 80 Chart                                                                                                    |                   |
| WIKIPATHWAYS 51.5% 59 Chart                                                                                                    |                   |

 $\diamond$  The threshold for the KEGG Pathway analyses is **FDR<0,1**.

♦ It is then possible to Download your SIGNIFICANT results as a txt file.

#### visualize the KEGG results in the file KEGG\_output.xlsx